# Hjälp med inloggning till "Dina sidor" i Trollhättans båtklubbs administrativa system (BAS)

1: Länk till BAS finns på första sidan på klubbens webb (<u>https://www.thnbk.se</u>) finns här! Alternativt direkt på <u>https://bas.batunionen.se/Account/LogIn</u>

# STARTSIDA

### Trollhättans Båtklubb

Denna välordnade båtklubb ligger i anslutning till Göta Älv strax norr om Stallbackabron.

Vi bedriver vinterförvaring av både segel, motorbåtar och trailer-båtar. Klubbområdet omfattar en yta av ca. 39 000 m2 med egen hamn och erbjuder vinterförvaring av förnärvarande ca 300 stycken båtar. Klubben tillhandahåller service till medlemmarna i form av.

- Sjö/torrsättning med klubbens egna kran (lyftkapacitet 15 ton)
- Tillgång till Mastkran & Masthus
- El & vatten
- Gasolförvaring i gasdepå.

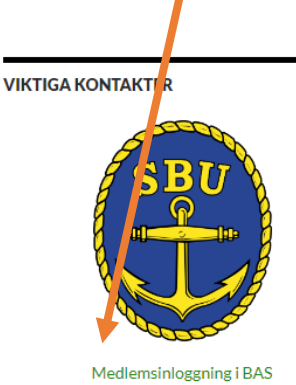

BÅTPLATSFRÅGOR Per-Arne Cedergren 0706-954524

LÅSTAGG / FJÄRR-ÖPPNING Karl-Axel Bäck

### 2: Du kommer att mötas av nedanstående

|                                                                                                    | Det finns två mäiligheter att logga in                                                                                                    |
|----------------------------------------------------------------------------------------------------|----------------------------------------------------------------------------------------------------|
| Bababas<br>Bababas<br>Constructions<br>Constructions<br>Con | Det finns två möjligheter att logga in<br>- Men Mobilt BankID<br>- Med användarnamn och<br>lösenord (som har erhållits<br>vid ditt inträde i klubben) |
| Mobilt BankID BAS Inloggningskonto                                                                                                    |                                                                                                    |

| estman                |                                             |                         |                       |                                    |                 |                  |                         | Hämta registerutdrag Begär ändring av u |
|-----------------------|---------------------------------------------|-------------------------|-----------------------|------------------------------------|-----------------|------------------|-------------------------|-----------------------------------------|
| appgifter Båtuppgifte | er Avgilter Aviserat Schema Länade artiklar | Köanmälan Filer         | Konto                 |                                    |                 |                  |                         |                                         |
|                       |                                             |                         |                       |                                    |                 |                  |                         |                                         |
| Persondata            | Senast uppdaterat 2023-02-03 13:20 🛈        | S Klubbdata             |                       | C Funktioner                       |                 |                  | Kompletterand           | e uppgifter                             |
| Födelsedag            | 1951-08-10 /                                | Medlemsnr               | 1548                  | Funktion                           |                 |                  | Drvitarställning        |                                         |
| För-/Elternamn        | Kalle Testman                               | Registerkategori        | Medlem                | Ingen funktion knuter              | till medlemmen. |                  | Slinga främre           |                                         |
| Adress                | storgatan                                   | Aktiv                   | 2                     | O Båtar                            | S Båtar         |                  | Pos bakre arm           |                                         |
| 10                    |                                             | In-/Utträdesdatum       | 2023-02-13            | Modell                             |                 |                  | Slinga bakre            |                                         |
| Designment (Cast      | 46100 (TEOLI LIIIAN                         | Avi via e-post          | Tidning Ingen tidning | Hanse                              |                 |                  | arm L                   |                                         |
| Postnummer / Orc-     |                                             | Sticka avier som E-fakt | ara via Billecta      | O Avgifter                         |                 | Gasol plats      |                         |                                         |
| Land                  | SVERIGE                                     |                         |                       | Avgilt                             | Bek             | qq               | Gasol kvar              |                                         |
| Mabilnr/Mabilnr (2)   | 0709665615                                  | C Alternativ adres      | s                     | Inga avgilter registrerade         |                 | Båthusförsäkring |                         |                                         |
| Tel hem/Arbete        |                                             |                         |                       |                                    |                 | •                | Försäkringsnr<br>båthus |                                         |
| E-post                | hans.andersson@live.se                      | ouress                  |                       | Chanade artiklar                   |                 |                  | Nautisk komp I)         | )                                       |
| E-post (2)            |                                             | cla                     |                       | Artikel                            | Status          | Id               |                         |                                         |
|                       |                                             | Postnummer / Ort        | 1                     | Medlemmen har inga lånade antiklar |                 |                  | Båtförbund/Båtklubbar   |                                         |
| 🕈 Familj              |                                             | Land                    | SVERIGE               | 1                                  |                 |                  | Medlemsnr               | Namn                                    |
| Medlemsnr Medlem      |                                             |                         |                       |                                    |                 |                  | 1548                    | Trollhättans Båtklubb                   |
| 1548 Kalle (FH)       |                                             |                         | $\mathbf{A}$          |                                    |                 |                  |                         |                                         |
|                       |                                             |                         | $\backslash$          |                                    |                 |                  |                         |                                         |
|                       |                                             |                         |                       |                                    |                 |                  |                         |                                         |

### När du kommer in på "Din sida" i Bas finns 9 flikar på övre delen av sidan,

Kontaktuppgifter, Båtuppgifter, Avgifter, Aviserat, Schema, Lånade artiklar, Köanmälan, Filer, Konto

3: Börja med att markera/trycka på Schema

## 4: En ny meny/bild kommer fram där väljer du Lyft vår 2023 (2023 04-01tom 2023-06-11)

| Lange Street Trollhättans Båtklubb |                          |                                       |                |           |                 |         |               | Hans Andersson 🕋 👪                 |
|------------------------------------|--------------------------|---------------------------------------|----------------|-----------|-----------------|---------|---------------|------------------------------------|
| Hans Andersson                     |                          |                                       |                |           |                 |         | Hämta registe | rutdrag Begär ändring av uppgifter |
| Kontaktuppgifter Båtuppgifter      | Avgifter Aviserat Schema | Lånade artiklar (3) Köanmälan Filer H | Konto          |           |                 | /       |               |                                    |
| Boka nytt pass: [/aij schema       |                          |                                       | •              |           |                 |         |               |                                    |
| Bokade pass:<br>Schema             | Datum                    | Pass                                  | Fr.o.m. T.o.m. | Kommentar | Info från agrin | Boka av |               |                                    |
|                                    |                          |                                       |                |           |                 |         |               |                                    |
| Boka nytt pass:                    | VSE scheme               |                                       |                |           |                 |         |               |                                    |
| buka nyu pass.                     | Välj schema              |                                       |                |           |                 |         | •             |                                    |
| Bokade pass:                       | Lyft vår 2023 (2         | 023-04-01 tom 2023-0                  | 06-11)         |           |                 |         |               |                                    |

### 5: Nästa sida ger dig möjlighet att välja *Månad* och avsluta med att trycka på *Sök*

| schema        |                          |               |                                |                                                     |             |                                              |           |
|---------------|--------------------------|---------------|--------------------------------|-----------------------------------------------------|-------------|----------------------------------------------|-----------|
| ma            |                          |               | Månad Som i tid                |                                                     |             |                                              |           |
| vår 2023 (202 | 23-04-01 tom 2023-06-11) | •             | april 2023 🔽 🕇 Sök 🖉 Båten ska | ll vara klar för transport till siösättningskranen. |             |                                              |           |
|               |                          |               | Bâtens fő                      | rsäkringsbrev skall uppvisas vid sjösättning.       |             |                                              |           |
|               |                          |               |                                |                                                     |             |                                              |           |
|               |                          |               |                                |                                                     |             |                                              |           |
|               |                          |               |                                |                                                     |             | ← Tillbaka Scomprimera alla Scomprimera alla | 🛑 Visa ka |
|               |                          |               |                                |                                                     |             |                                              |           |
|               |                          |               | •                              | Kontaktuppgifter                                    | 1           |                                              |           |
| ecka: 2023-13 |                          |               |                                |                                                     |             |                                              |           |
| 4 Dag         | g: 2023-04-01 lördag     |               |                                |                                                     |             |                                              |           |
|               | Lyftpass 1               | 09:00 - 10:00 | Sandblom Johnny (401)          | jsandblom@tella.com                                 | 46739199444 |                                              |           |
|               | Lyftpass 1               | 09:00 - 10:00 | Johansson Bernt (19)           | bj909.bj@gmail.com                                  | 46709961192 |                                              |           |
|               | Lyftpass 1               | 09:00 - 10:00 | Fors Christer (1124)           | c.fors@telia.com                                    | 46705675318 |                                              |           |
|               | Lyftpass 2               | 10:00 - 11:00 | Fors Christer (1124)           | c.fors@telia.com                                    | 46705675318 |                                              |           |
|               | Lyftpass 2               | 10:00 - 11:00 | Boka                           |                                                     |             |                                              |           |
|               | Lyftpass 2               | 10:00 - 11:00 | Boka                           |                                                     |             |                                              |           |
|               | Lyftpass 3               | 11:00 - 12:00 | Boka                           |                                                     |             |                                              |           |
|               | Lyftpass 3               | 11:00 - 12:00 | Boka                           |                                                     |             |                                              |           |
|               | Lyftpass 3               | 11:00 - 12:00 | Boka                           |                                                     |             |                                              |           |
|               | Lyftpass 4               | 13:00 - 14:00 | Boka                           |                                                     |             |                                              |           |
|               | Lyftpass 4               | 13:00 - 14:00 | Boka                           |                                                     |             |                                              |           |
|               | Lyftpass 4               | 13:00 - 14:00 | Boka 📥                         |                                                     |             |                                              |           |
|               | Lyftpass 5               | 14:00 - 15:00 | Boka                           |                                                     |             |                                              |           |
|               | Lyftpass 5               | 14:00 - 15:00 | Boka                           |                                                     |             |                                              |           |
|               | Lyftpass 5               | 14:00 - 15:00 | Boka                           |                                                     |             |                                              |           |
|               | Lyftpass 6               | 15:00 - 16:00 | Boka                           |                                                     |             |                                              |           |
|               | Lyftpass 6               | 15:00 - 16:00 | Boka                           |                                                     |             |                                              |           |
|               | Lyftpass 6               | 15:00 - 16:00 | Boka                           |                                                     |             |                                              |           |
|               |                          | 45.00 47.00   | Date:                          |                                                     |             |                                              |           |

Sjösättningstider finns **här** och ledig tid markeras med **Boka** I möjligaste mån försök att ta nästa lediga tid, så vi får ett sammanhållet bokningsunderlag för respektive dag.

**6:** Välj tid genom att trycka på *Boka och e*tt nytt fönster med namn, plats och båttyp kommer fram. *Eventuell kommentar skrivs in här* 

Bekräfta vald tid genom att trycka på *Spara bokning.* 

| .yft vår 2023 Lyftpass 1 2023-04-01 09:00 | 2023-06-11 10:00 |
|-------------------------------------------|------------------|
| Hans Andersson (90)                       | Spara bokning    |
| Gäller båt                                |                  |
| L08 Hanse 370                             | <b>v</b>         |
| Kommentar                                 |                  |
|                                           |                  |
| •                                         | /                |
|                                           |                  |

Sjösättnings schema med tider är nu uppdaterad med din tid, namn och medlemsnummer.

### 7: Du avslutar bokningen på *Tillbaka*

| • T                            | Parket                        |               |                           |                                                                                                    |                          |   |                                                             |
|--------------------------------|-------------------------------|---------------|---------------------------|----------------------------------------------------------------------------------------------------|--------------------------|---|-------------------------------------------------------------|
| iroina                         |                               |               |                           |                                                                                                    |                          |   | Hans Andersson <b>'A' HN O</b>                              |
| Sök schema                     |                               |               |                           |                                                                                                    |                          |   |                                                             |
| Schema<br>Lyft vår 2023        | i (2023-04-01 tom 2023-06-11) | •             | Minad<br>april 2023 V Sok | Kom i tid<br>Båten skall vara klar för transport till sjösätt<br>Båtens försäkringsbrev skall uppvisas vid sjö | ingstranen.<br>Lättning. | • | Tilbaka 🖉 Kongrimera ala ) 🖉 Ggandera ala ) 🛢 Visa kalender |
|                                |                               | :             | :                         | : Kontaktuppgif                                                                                                | er i                     | : | :                                                           |
| <ul> <li>Vecka: 203</li> </ul> | 23-13                         |               |                           |                                                                                                    |                          |   | · · · · · · · · · · · · · · · · · · ·                       |
|                                | Lyftpass 1                    | 09:00 - 10:00 | Sandblom Johnny (401)     | isandblom®te                                                                                                   | ia.com 46739199444       |   |                                                             |
|                                | Lyftpass 1                    | 09:00 - 10:00 | Boka                      |                                                                                                    |                          |   |                                                             |
|                                | Lyftpass 1                    | 09:00 - 10:00 | Fors Christer (1124)      | c.fors@telia.co                                                                                                | m 46705675318            |   |                                                             |
|                                | Lyftpass 2                    | 10:00 - 11:00 | Boka                      |                                                                                                    |                          |   |                                                             |
|                                | Lyftpass 2                    | 10:00 - 11:00 | Johansson Bernt (19)      | bj909.bj@gma                                                                                                   | Lcom 46709961192         |   |                                                             |
|                                | Lyftpass 2                    | 10:00 - 11:00 | Boka                      |                                                                                                    |                          |   |                                                             |
|                                | Lvftpass 3                    | 11:00 - 12:00 | Boka                      |                                                                                                    |                          |   |                                                             |

När du kommer tillbaka till din sida kontrollera även om dina övriga uppgifter stämmer såsom båtuppgifter, adresser, telefon etc i BAS medlemskort.

#### 8: För att se din bokning välj Schema.

| Lange Trollhättans Bå | tklubb          |               |             |                     |           |       |       |  |
|-----------------------|-----------------|---------------|-------------|---------------------|-----------|-------|-------|--|
| Hans Andersson        |                 |               |             |                     |           |       |       |  |
| Kontaktuppgifter Båtu | ippgifter Avgif | fter Aviserat | Schema      | Lånade artiklar (3) | Köanmälan | Filer | Konto |  |
|                       |                 |               |             |                     |           |       |       |  |
| Persondata            | 1               | Senast uppdat | erat 2022-0 | 3-15 12:46 (j)      | Klubbdata |       |       |  |
|                       |                 |               |             |                     |           |       |       |  |

### 9: Du kommer här att se din bokning, om du vill ändra eller ta bort din bokade tid tryck här.

|   |                                        |                 |                                       |         |        |           |                 |           | ,<br>,                                  |
|---|----------------------------------------|-----------------|---------------------------------------|---------|--------|-----------|-----------------|-----------|-----------------------------------------|
|   | Trollhättans Båtklubb                  |                 |                                       |         |        |           |                 |           | Hans Andersson 🕋 👪                      |
| • | Hans Andersson                         |                 |                                       |         |        |           |                 | Hāmta re  | gisterutdrag Begär ändring av uppgifter |
|   | Kontaktuppgifter Båtuppgifter Avgifter | Aviserat Schema | Lånade artiklar (3) Köanmälan Filer 🕨 | Konto   |        |           |                 |           |                                         |
|   | Boka nytt pass: Välj schema            |                 |                                       | •       |        |           |                 |           |                                         |
|   | Bokade pass:<br>Schema                 | Datum           | Pass                                  | Fr.o.m. | T.o.m. | Kommenter | Info från admin | Print and |                                         |
|   | Lyft vår 2023                          | 2023-04-01      | Lyftpass 4                            | 13:00   | 14:00  | 8-9 ton   |                 |           |                                         |
|   |                                        |                 |                                       |         |        |           |                 |           | Boka av                                 |

Vid ändring av tid måste du radera och därefter välja/boka ny tid.